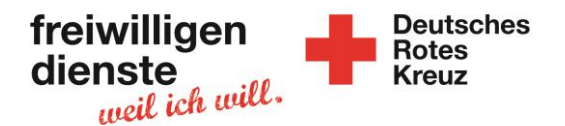

## Anleitung Ilias – Zum Seminarraum finden

- 1) Du gehst (am besten mit Chrome Browser) zu der Website: ilias.drk-baden.de
- 2) Du loggst Dich mit deinen Zugangsdaten (per Mail bekommen) ein:

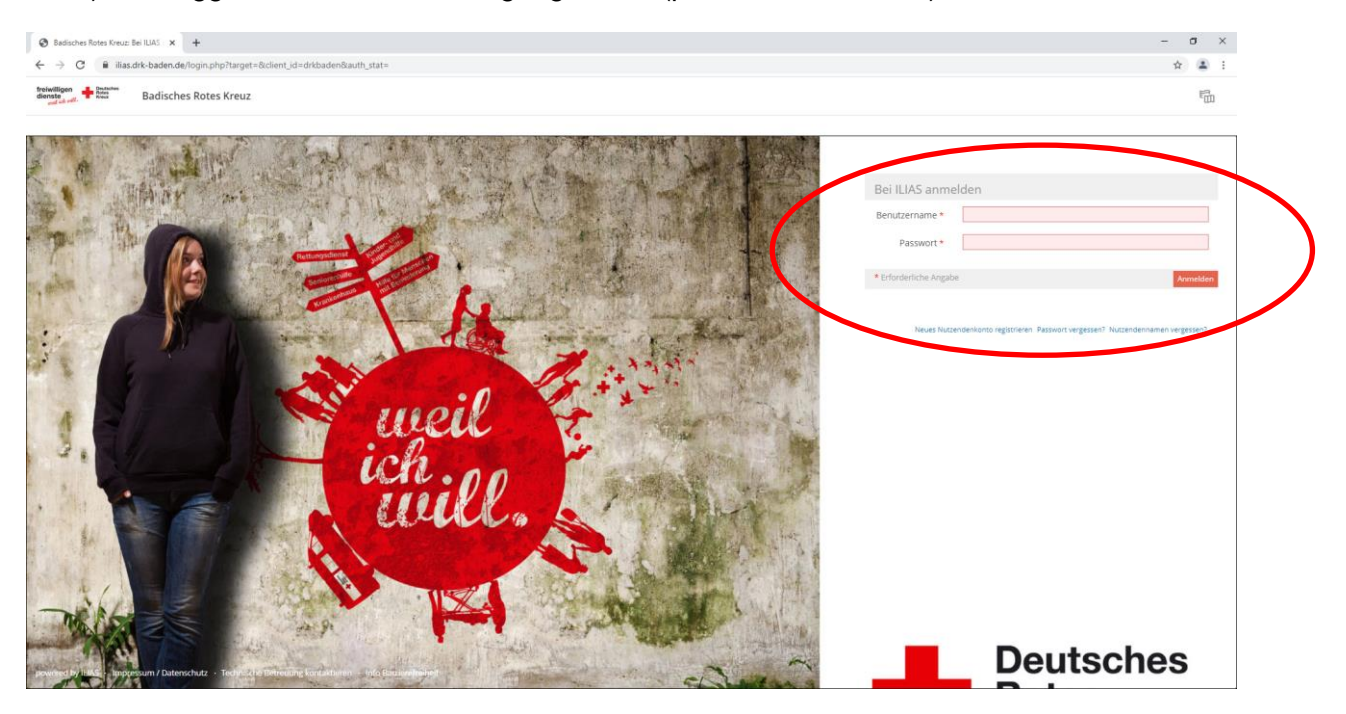

3) Du klickst links auf "Home"

Badisches Rotes Kreuz

Potes Kowit

4) Hier findest Du deine Seminargruppe:

| and the second second s |                                                                                                    |               |
|----------------------------------------------------------------------------------------------------|----------------------------------------------------------------------------------------------------|---------------|
|                                                                                                    |                                                                                                    |               |
| <u>命</u><br>Magazin                                                                                                    | Home                                                                                                    |               |
| Ri.                                                                                                    | Favoriten                                                                                                    | To-Do         |
| Home                                                                                                    | Sie haben aktuell noch keine Favoriten ausgewählt. Um dies zu tun, müssen Sie zwei Schritte machen:                                                                                                    | Es sind keine |
| FG<br>Kommunikation                                                                                                    | Klicken Sie auf 'Magazin' und wählen Sie aus dem verfügbaren Angebot ein Lerrnobjekt aus. z. B. ein Lerrmodul oder ein Forum.<br>Wenn Sie etwas gefunden haben, das Sie interessiert, können Sie es ganz einfach zu Ihren Favoriten hinzufügen. Wählen Sie beim gewünschten Objekt im Aktionen-Menü die Option "Zu Favoriten<br>hinzufügen". | Kalender      |
| FWD-Website                                                                                                    | > Magazin                                                                                                    | Mo            |
|                                                                                                    |                                                                                                    | 5             |
|                                                                                                    | -                                                                                                    | 12            |
|                                                                                                    | Meine Seminare und Gruppen                                                                                                    | 19            |
|                                                                                                    | A-LÔ                                                                                                    | 26            |
|                                                                                                    | ₹ 4-10.05                                                                                                    |               |
|                                                                                                    | 01. Sep 2020 - 31. Aug 2021                                                                                                    | Neuigkeite    |
|                                                                                                    |                                                                                                    | 0             |

- 5) Klicke auf Deine Seminargruppe (blaue Schrift)
- 6) Du kommst auf die Startseite Deiner Seminargruppe

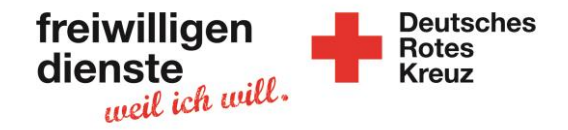

7) Hier ist ein Beispiel für eine Seminargruppe:

| )<br>Magazin        | A-LÖ 05<br>Des us de vendels Sentinations der till 15                               |                |          |
|---------------------|-------------------------------------------------------------------------------------|----------------|----------|
| 2<br>Home           | Info Ensellungen Maglieder Mediaten Eport Rethe Voranscht alt Magliede aktiviere \$ |                |          |
|                     | Zggg Wewlen Soterug Setergenten                                                     |                |          |
| FG<br>Kommunikation | New Cop                                                                             | t hinzufügen + | Kalender |
| ~                   | Was haban wir diese Woche gemacht?                                                  |                | Мо       |
| PWD Website         | Ensasstatisferentiation  Ensasstatisferentiation  Ensasstatisferentiation           |                | 5        |
|                     | Medicinicate Themeser effortschen<br>Sexualitation discheringen                     |                | 12       |
|                     | Stressipheretion  Productars: Medicinguppenahelic (im Kursondner von dieser Woche)  |                | 19 26    |
|                     |                                                                                     |                |          |
|                     | Sitzungen                                                                           |                |          |
|                     | > 💽 11. jan 2021, 0630 - 15. jan 2021, 14-30. Einführungszeminar                    |                |          |
|                     | * Thee Pillor: 20 Manufates and Biology 9                                           |                |          |
|                     | > 💽 00. Mar 2021, 09:30 - 12. Mar 2021, 14:30: 2-Nichemeeninger 1                   |                |          |
|                     | Montoen La Sudang J                                                                 |                |          |
|                     | V 17. Mai 2021, 0430-21. Mai 2021, 1430. Zwischerseninar 2                          | •              |          |
|                     | > 🕐 19. jul 2021, 06:30 - 33. jul 2021, 14:30. Atterchiussaminar                    |                |          |
|                     |                                                                                     |                |          |
|                     | Inhalt                                                                              |                |          |
|                     |                                                                                     |                |          |
|                     |                                                                                     |                |          |
|                     | De Theman de such instructionen  des Units (15, 1620), 139                          | -              |          |
|                     | ****                                                                                |                |          |
|                     | Dolumente für Freilwillige                                                          | - <b>B</b>     |          |
|                     | Her wroten de Ussummer tu' rewurge auf des sumwaren angestett und annat versatet.   |                |          |
|                     | Themes die such instantieurs                                                        | •              |          |
| 6                   | Waster Semiaraum                                                                    |                |          |
|                     | The friend day variable Semisuraneuring stati; EgBlueBuilder, Semisor               |                |          |
|                     | Nahimaduk                                                                           |                |          |
|                     | Hier Indest bu ate Wahlmodule, Informationen und Termine.                           | _              |          |

- 8) Scrolle nach unten
- Du findest das Orange Symbol und das Wort "Virtueller Seminarraum"
  a. Vielleicht heißt das Wort etwas anders
- 10) Du klickst auf "Virtueller Seminarraum"
- 11) Du siehst folgendes:

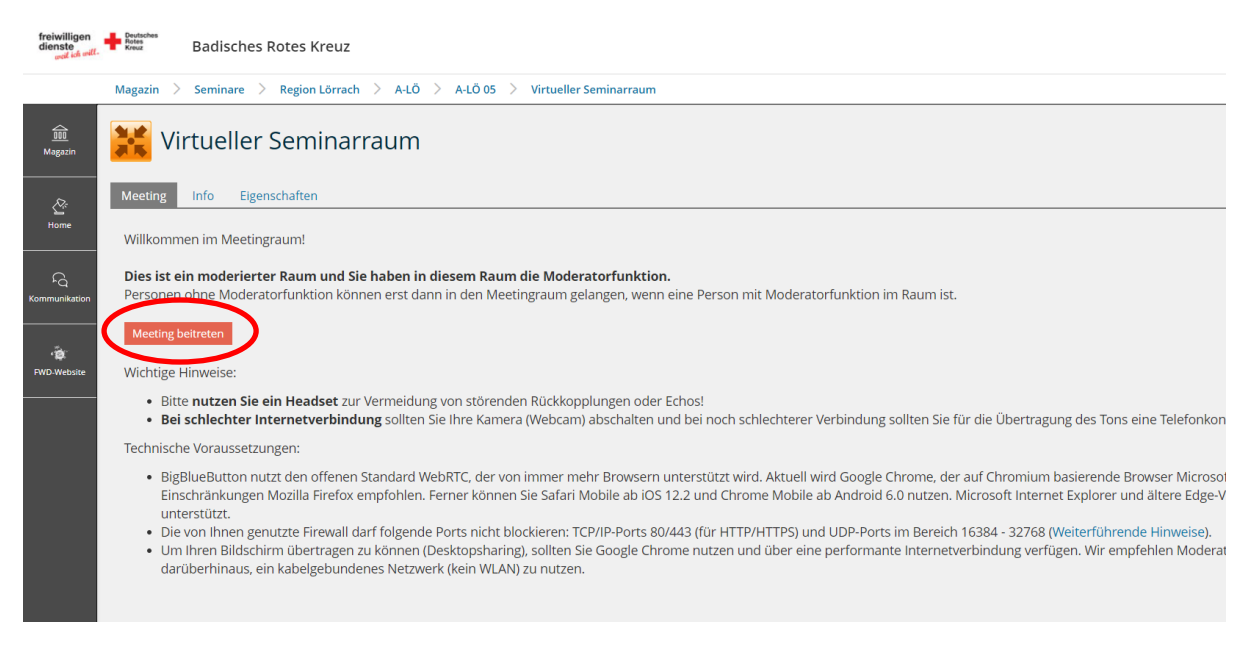

12) Klick auf das orange/rote "Meeting beitreten"

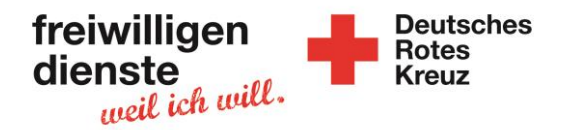

- 13) Nun kommst Du zu BBB BigBlueButton (neuer Tab)
- 14) Du bist jetzt im Seminar
  - a. Mache den Echotest
- 15) Vielleicht ist das Wort "Meeting beitreten" noch nicht da
  - a. Das Bedeutet: Die Teamenden/Leitung ist noch nicht da
  - b. Warte ein wenig